# Chhattisgarh Medical Services Corporation

**Subject : DPDMIS Tier 4: Patient Issue System from DDC** 

# DPDMIS: Tier 4: Patient Issue System from DDC (Drug Distribution Counter Login) Tier-4: DDC Login के द्वारा सीधे Patient को दवाएँ Issue की जाती है।

Step 1) Visit the official website of CGMSC <u>https://cgmsc.gov.in/Home/HomePage.aspx</u> Or Click on Direct link: <u>http://140.238.246.250/WardOnline/index/index.aspx</u> When you Open/click on this link login page will be appear

> Drug Distribution & Management Information System DPDMIS (Tier-4) :Patient Drug Issue System

|                                                                                                    | Video Tutorial                                                                                                    | Healt                                                                       | h Facility Login         |
|----------------------------------------------------------------------------------------------------|----------------------------------------------------------------------------------------------------|-----------------------------------------------------------------------------|--------------------------|
| CGMSC<br>rug Distribution & Managment Information System                                                      | 2 Facility Online Stock Management Report Monitoring<br>3 <u>CGMSC Drug Info Android App (Stock Monitoring Doctor</u><br>3 <u>Signup)</u> | Hirarchy Login O WardI Select District Select Facility Type Select Facility | d Login<br>Select V<br>V |
| Chhattisgarh Medical Services Corporation Ltd.<br>3rdFloor Govid Sarang Vyavasayik Parisar,New Rejendra Nagar |                                                                                                    | Seelct Ward<br>Password:                                                    |                          |
| RSUM                                                                                                    | PDF Manual Downloads                                                                                                    | Forget Password Change Pa                                                   | Login                    |

Step 2) Login OPD/IPD with user id & password that you are previously created using store login. Here two options are available login using hierarchy login or using Ward id login.

| Drug Distrib<br>DPDM                                                                                                    | ution & Management Information<br>IS (Tier-4) :Patient Drug Issue System                                                                                                    | System                                                                             |                    |
|----------------------------------------------------------------------------------------------------|----------------------------------------------------------------------------------------------------|------------------------------------------------------------------------------------|--------------------|
| CGMSC<br>Drug Distribution & Managment Information System<br>Chhattisgarh Medical Services Corporation Ltd.<br>3rdFloor Govid Sarang Vyavasayik Parisar, New Rejendra Nagar | Video Tutorial 1 Facility Online Stock Management Transaction Entry 2 Facility Online Stock Management Report Monitoring 3 CGMSC Drug Info Android App (Stock Monitoring Doctor 3 Signup) | Health Fact<br>Hirarchy Login  WardId Login<br>Ward Id<br>Password:<br>Remember me | lity Login<br>5470 |
|                                                                                                    | PDF Manual Downloads                                                                                                    | Login<br>Forget Password Change Password                                           |                    |

Step 3) Opening Stock Entry: First time Login करने के पश्चात Stock Menu से Opening Stock की Entry करना होता है| Opening Stock की Entry २ तरह से की जा सकती है Single Entry Or Format Download करके उसे Fill करके Upload किया जाता है | 1 Single Entry:

1. Single Entry:

| lome Stock                  | ▶ Facility ▶ Masters ▶ Re      | ports 🕨        |                                          |                           |           |                |                       |                       |                            |                    |                  |
|-----------------------------|--------------------------------|----------------|------------------------------------------|---------------------------|-----------|----------------|-----------------------|-----------------------|----------------------------|--------------------|------------------|
|                             |                                |                |                                          | Openi                     | ing St    | ock            |                       |                       |                            |                    |                  |
|                             |                                | Openin         | g Stock No: <b>Auto genera</b>           | ted Oper<br><u>Update</u> | ing Stock | Date:          |                       |                       |                            |                    | <u>Back</u>      |
| Upload Exc<br>Opening Stock | cel Choose File No file chosen |                | Upload                                   |                           |           |                |                       |                       |                            | <u>Download Sa</u> | <u>mple File</u> |
| SI. No.                     | Item code & desc               | ription        | Opening Qty(In Nos)                      | Actions                   |           |                |                       | Batch De              | tails                      |                    |                  |
| 1                           | Strength:                      |                |                                          | <b>√ </b>                 | SI. No.   | Batch No.      | Mfg date<br>(MM/YYYY) | Exp Date<br>(MM/YYYY) | Batch Quantity<br>(in Nos) | Stock Loccation    | Actions          |
|                             | SKU:                           | Type: PackQty: |                                          |                           | 1         |                |                       |                       |                            | ~                  | ♥ 0              |
|                             |                                | Please ensu    | Free<br>ure all the data before click on | ze Openir<br>Freeze butto | ng Stock  | you cannot add | any item after tha    | at.                   |                            |                    |                  |

Step 3) Bulk Entry: Opening Stock की Bulk में Entry करने के लिए Format Download करना होता है फिर उसे Fill करके upload किया जाता है | Format look like this : -

|   | SLNO | ITEMCODE | ITEMNAM BATCHNO EXPDATE            | CURRENTS    | тоск             |    |
|---|------|----------|------------------------------------|-------------|------------------|----|
|   | 1    | D100     | Cefixime Tablet IP 200             |             |                  |    |
|   | 2    | D1007    | Paracetamol Inj                    |             |                  |    |
|   | 3    | D101     | Cefixime oral 50mg/5ml Suspe       | ension IP   |                  |    |
|   | 4    | D104     | Ceftriaxone Powder for inject      | ion 250mg l | P.               |    |
|   | 5    | D105     | Ceftriaxone Powder for inject      | ion 1gm IP. |                  |    |
|   | 6    | D106     | Cetrizine Tab. IP                  |             |                  |    |
|   | 7    | D111     | Chlorhexidine 5% Solution          |             |                  |    |
|   | 8    | D113     | Chloroquine Phosphate Tab 25       | 50mg        |                  |    |
|   | 9    | D114     | Chloroquine Syrup I.P.             |             |                  |    |
|   | 10   | D115     | Chlorpheniramine 10mg/ml In        | jection IP  |                  |    |
|   | 11   | D116     | Chlorpheniramine maleate Ta        | b. IP       |                  |    |
|   | 12   | D117     | Chlorpheniramine (hydrogen         | maleate) O  | ral Solution Syr | up |
|   | 13   | D12      | Albendazole Tablets IP             |             |                  |    |
|   | 14   | D122     | Ciprofloxacin Hydrochloride T      | ablet 250 m | g                |    |
|   | 15   | D123     | Ciproflaxacin Tab. IP 500          |             |                  |    |
|   | 16   | D124     | Ciprofloxacin Inj. IP              |             |                  |    |
|   | 17   | D125     | Ciprofloxacin Eye Drops IP         |             |                  |    |
| ĺ | 18   | D126     | Ciprofloxacin 0.30% Eye Ointm      | nent.       |                  |    |
|   | 4.0  | D40      | Alle an elementer Communication (D |             | Î                |    |

Step 4) Master Entry : Storage/Rack Location in OPD Pharmacy दवाएँ को व्यवस्थित रखने के लिए Storage/Rack Location की Entry की जाती है |

| Home Stock Facility Masters R | eports 🕨                      |         |
|-------------------------------|-------------------------------|---------|
| Storage Loca                  | tion<br>Ward Storage Location |         |
|                               | Label                         |         |
| SI. No.                       | Storage Location.             | Actions |
| 1                             | RACK1                         | 2 🖸     |
| 2                             | RACK 2                        | 20      |
| 3                             | RACK3                         | 20      |
| 4                             | RACK4                         | 20      |
| 5                             | RACK5                         | 20      |
| 6                             |                               | 0       |

Step 5) Doctor Master Info: One time entry will be entered by main store Login as below :- Doctor master data with mobile no.

| Home Stock Facility I | Masters Reports E                                  | quipment Annual Indent 🕨 Upload Logistic Report 🕨 Annua | il Indent 🕨 DashBoard 🕨 Local Purchase 🕨 Local P | urchase Reports |  |  |  |  |  |  |
|-----------------------|----------------------------------------------------|---------------------------------------------------------|--------------------------------------------------|-----------------|--|--|--|--|--|--|
|                       | Facility Wards<br>EDL 2016<br>Facillity Infomation | ity Wards 2016 Health Facility Doctor Information Label |                                                  |                 |  |  |  |  |  |  |
| Sl. No.               | Storage Location                                   | Dr Name                                                 | Mob No                                           | Actions         |  |  |  |  |  |  |
| 1                     | Special Receipt Location                           |                                                         | 9406484465                                       | 2 😢             |  |  |  |  |  |  |
| 2                     | Doctor Information                                 |                                                         | 8602146650                                       | 20              |  |  |  |  |  |  |
| 3                     | MR.Arvind Tandan RMA                               |                                                         | 9826580561                                       | 2 🛛             |  |  |  |  |  |  |
| 4                     | dr. Kishan Bharti                                  |                                                         | 8770641795                                       | 20              |  |  |  |  |  |  |
| 5                     | dr. Navdeep Bandhe                                 |                                                         | 8839813158                                       | 2 🛛             |  |  |  |  |  |  |
| 6                     | dr.Gulshan Patel                                   |                                                         | 7805895292                                       | 2 🛛             |  |  |  |  |  |  |
| 7                     | dr. Guru Govind Verma                              |                                                         | 7999976389                                       | 2 🛛             |  |  |  |  |  |  |
| 8                     | Shri D.S Banzare                                   |                                                         | 9926097295                                       | 20              |  |  |  |  |  |  |
| 9                     | dr.Anand Solanki                                   |                                                         | 9926199267                                       | 2 🛛             |  |  |  |  |  |  |
| 10                    | dr. Ruchi Kosariya                                 |                                                         | 8839076683                                       | 2 🛛             |  |  |  |  |  |  |
| 11                    | dr. Kavita Sahu RMA                                |                                                         | 7000337309                                       | 2 🛛             |  |  |  |  |  |  |
| 12                    |                                                    |                                                         |                                                  | 0               |  |  |  |  |  |  |

Step 6) Indent to main Store: Opening Stock की एंट्री करने के बाद main store को indent करके और भी दवाएं Stock में ली जाती है|

| Home    | Stock > Facility > Masters >                                                                                                    | Reports 🕨   |          |                                                   |                           |                                 |                 |         |                                |                    |
|---------|----------------------------------------------------------------------------------------------------|-------------|----------|---------------------------------------------------|---------------------------|---------------------------------|-----------------|---------|--------------------------------|--------------------|
|         | Opening Stock<br>Indent to Main Store                                                                                                    |             |          | Genrate Requ                                      | est No For                | Monthly Inden                   | t               |         |                                |                    |
|         | Receipt From Main Store                                                                                                    |             |          |                                                   |                           |                                 |                 |         |                                | Pade               |
|         | Fin Year: 2022-2023       Request No: 5470/WI00129/22-23       Request Date 13-12-2022       End         Program       Regular supply       V |             |          |                                                   |                           |                                 |                 |         | Dack                           |                    |
|         |                                                                                                    |             |          |                                                   | Saved Successful          | ly                              |                 |         |                                |                    |
| Sl. No. | Item code & d                                                                                                    | lescription |          | Main Store<br>Stock (ready for issue)<br>(in Nos) | Stock In Hand<br>(in Nos) | To be Requested Qty<br>(in Nos) | Remarks(if any) | Actions | To be Indented Qty<br>(in Nos) | Main Store Remarks |
| 1       | Strength:<br>SKU:                                                                                                    | Туре:       | PackQty: |                                                   |                           |                                 |                 | ¥≬      |                                |                    |
|         |                                                                                                    |             | Pr       | review Indent Pr                                  | eview NOC                 | Complete                        | Delete          |         |                                |                    |

Step 7) Receipt from main store: main store के द्वारा DDC को Medicine Issue की जाती है जिसकी Receipt की Entry करना होता है, Receipt की Entry करने के बाद indent की गयी Medicines DDC के Stock में Add हो जाता है|

| Home | me Stock > Facility > Masters > Reports >                        |                                   |  |  |  |  |  |  |
|------|------------------------------------------------------------------|-----------------------------------|--|--|--|--|--|--|
|      | Opening Stock<br>Indent to Main Store<br>Receipt From Main Store | Receipts From Main Store          |  |  |  |  |  |  |
|      |                                                                  | Filters: Fin. Year<br>2022-2023 ▼ |  |  |  |  |  |  |

#### Receipts from Main Store

| SI. No | Main Store  | Indent No           | Indent Date | Main Store Issue No   | Main Store Issue Date | Receipt Status     | Receipts | R                   | eceipts      |                  |
|--------|-------------|---------------------|-------------|-----------------------|-----------------------|--------------------|----------|---------------------|--------------|------------------|
| 1      | CHC Lavan   | 5470/WI00107/00-03  | 10-12-2022  | 01138/NO/00804/32-33  | 12-12-2022            | Peceived           |          | Receipt No          | Receipt Date | Status           |
| 1      | CHC, Lavali | 54/0/W10012//22-25  | 10-12-2022  | 01136/110/00094/22-23 | 12-12-2022            | 2-12-2022 Received |          | 5470/NO/00125/22-23 | 12-12-2022   | <u>Completed</u> |
| 2      |             | E 470/WI00100/00 00 | 10.10.0000  | 01120/00/00001/00 02  | 10 10 2022            | 2022 Bereived      |          | Receipt No          | Receipt Date | Status           |
| 2      | CHC, Lavan  | 54/0/WI00128/22-23  | 12-12-2022  | 01138/NO/00901/22-23  | 12-12-2022            | Received           |          | 5470/NO/00126/22-23 | 12-12-2022   | <u>Completed</u> |
| 2      |             | E470/WI0012E/22 22  | 05 10 2022  | 01128/NO/00874/22 22  | 06 10 2022            | Desciond           |          | Receipt No          | Receipt Date | Status           |
| 3      | CHC, Lavan  | 54/0/W100125/22-23  | 05-12-2022  | 01138/NO/008/4/22-23  | 06-12-2022            | Received           |          | 5470/NO/00123/22-23 | 06-12-2022   | <u>Completed</u> |
|        |             |                     |             |                       |                       |                    |          | Receipt No          | Receipt Date | Status           |
| 4      | CHC, Lavan  | 54/0/WI00126/22-23  | 05-12-2022  | 01138/NO/00875/22-23  | 06-12-2022            | Received           |          | 5470/NO/00124/22-23 | 06-12-2022   | <u>Completed</u> |

Step 7.1) OPD Registration: Registration मेनु के अंतर्गत OPD Registration पर क्लिक करके Patient Details की एंट्री करनी है। ध्यान रहे कि (\*) लगे हुए फिल्ड की एंट्री अनिवार्य है।

| ig Distribut<br>httisgarh Medic | tion & Man<br>cal Services Co | nagement<br>proprotion | nt Informa<br>Limited, Gove | ntion System<br>ernment of Chhattisgarh |                 |                   |                      |        |    | <u>Phaf</u> | MACY DH SURAJPUR  <br>Main Store: DH, S | <u>Change password</u><br>Surajpur <b>District:</b> |
|---------------------------------|-------------------------------|------------------------|-----------------------------|-----------------------------------------|-----------------|-------------------|----------------------|--------|----|-------------|-----------------------------------------|-----------------------------------------------------|
| ie Stock)                       | Facility )                    | Masters )              | Reports )                   | Registration                            |                 |                   |                      |        |    |             |                                         |                                                     |
|                                 |                               |                        |                             | OPD Registration                        |                 | New               | Patient Registration |        |    |             |                                         |                                                     |
|                                 | DDC Name                      | e                      |                             |                                         |                 |                   |                      |        |    |             |                                         |                                                     |
|                                 | Search Pati                   | ient Record            | (Old Patient)               | ⊖ Adhar No                              | ime Adh         | arno//Mob No/Name |                      | Search |    |             |                                         |                                                     |
|                                 | Patient ID:                   |                        |                             |                                         |                 |                   |                      |        |    |             |                                         | _                                                   |
|                                 | Patient De                    | etails                 |                             |                                         |                 |                   |                      | ·      |    |             |                                         |                                                     |
|                                 | Full Name*                    |                        |                             | h                                       | Relation To*    | S/0 ¥             | Relationship Na      | me*    | le |             |                                         |                                                     |
|                                 | Gender*                       | Male                   | •                           |                                         | Age *           | Year 0 Month      | O Days O             |        |    |             |                                         |                                                     |
|                                 | Adhar No                      |                        |                             |                                         | Mob NO*         |                   | ABHA NO              |        |    |             |                                         |                                                     |
|                                 | UHID                          |                        |                             |                                         | Ward No/Name®   |                   | ∠ City               |        | le |             |                                         |                                                     |
|                                 | Full Addres                   | s                      |                             | 6                                       |                 |                   |                      |        |    |             |                                         |                                                     |
|                                 | Hospital V                    | Vork                   |                             |                                         |                 |                   |                      |        |    |             |                                         |                                                     |
|                                 | Doctor                        | Select                 |                             | v                                       | Chief Complaint | Select            | *                    |        |    |             |                                         |                                                     |
|                                 |                               |                        |                             |                                         | Save            |                   |                      |        |    |             |                                         |                                                     |

Step 7.2) Save बटन पर क्लिक करते ही पेशेंट का OPD Registration Slip generate हो जाता है।

| Drug Distribution & Management I<br>hhattisgarh Medical Services Corporation Limi  | nformation System<br>ted, Government of Chhattisgarh |                      |  |  |  |  |  |  |
|------------------------------------------------------------------------------------|------------------------------------------------------|----------------------|--|--|--|--|--|--|
| Iome Stock Facility Masters Re                                                     | ports ) Registration )                               |                      |  |  |  |  |  |  |
|                                                                                    |                                                      | Print Close          |  |  |  |  |  |  |
| मुख्यमंत्री निशुल्क दवा वितरण योजना<br>स्वास्थ्य एवं परिवार कल्याण विभाग छत्तीसगढ़ |                                                      |                      |  |  |  |  |  |  |
| Name :-Govt.Ayurveda Dispensary Damakheda Dis                                      | strict Name :-BALODA BAZAR                           | OPD NO :-24467681    |  |  |  |  |  |  |
| Ward :-opd                                                                         |                                                      | Patient ID :-6776818 |  |  |  |  |  |  |
|                                                                                    | Patient Informantion                                 |                      |  |  |  |  |  |  |
| Patient Name :-Ankur Sahu                                                          | Patient Relationship. :-S/O Amit Sahu                |                      |  |  |  |  |  |  |
| Gender :-Male                                                                      | Age :-15 Year 0 Month 0 Days                         |                      |  |  |  |  |  |  |
|                                                                                    |                                                      |                      |  |  |  |  |  |  |
| Address :-Balaudabazar                                                             |                                                      |                      |  |  |  |  |  |  |
| Address :-Balaudabazar<br>Chief Complaint :-Fever                                  | Prescripted By :-Dr Anita                            |                      |  |  |  |  |  |  |
| Address :-Balaudabazar<br>Chief Complaint :-Fever<br>Adhar No/MSBY No :-           | Prescripted By :-Dr Anita<br>Mob No :-9827103656     |                      |  |  |  |  |  |  |

Step 7.3) Facility के अंतर्गत Issue Desk for Registered Patient पर क्लिक करते ही Registered Patient का List show हो जाता है।

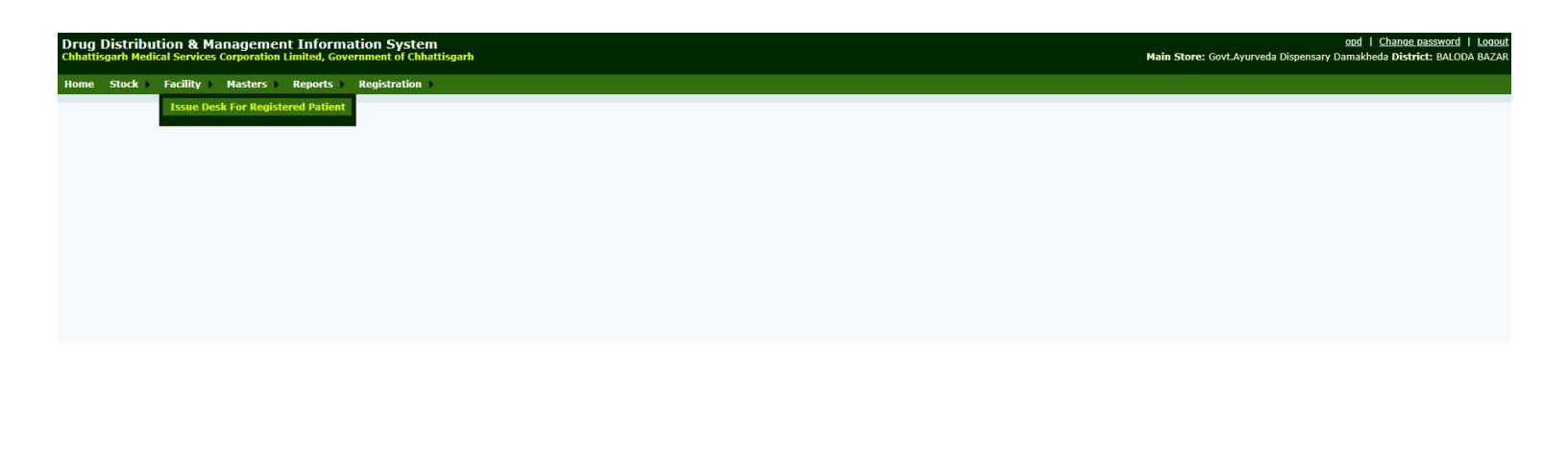

Step 7.4) Action button पर क्लिक करने के बाद दवाओं की लिस्ट में से दवा Select करना है।

| ical Services Corporation Limited, Government of Chhattisgarh                                                   | Main Store: Govt.Ayurveda Dispens                                          |
|----------------------------------------------------------------------------------------------------|----------------------------------------------------------------------------|
| Facility Masters Reports Registration                                                                           |                                                                            |
| Daily Registra                                                                                                  | ion Drug Issue Desck                                                       |
| Reg Date From:     dd/MM/yyyy       Reg Date To:     dd/MM/yyyy       Select Status     Incomplete •       Show |                                                                            |
| SL No. OPD No Patient Name Gender Patient Relationship                                                          | Age Address Mobile No OPD Date Status Action                               |
| 1 24467681 Ankur Sahu Male S/O Amit Sahu 15 Year                                                                | 0 Month 0 Days Balaudabazar 9827103656 20-03-2024 Pending For Drug Issue 🕒 |
| 1 24467681 Ankur Sahu Male S/O Amit Sahu 15 Year                                                                | 3 Month 0 Days Balaudabazar 9827103656 20-03-2024 Pending For Drug Issue   |

Step 7.5) Issue बटन पर क्लिक कर Patient को दवा Issue कर दिया जाता है।

| Drug Distribution &<br>Chhattisgarh Medical Servi | Management      | Information                        | System<br>nt of Chhattisga | rh             |                |                   |                        |                 |                                     | OPE<br>Main Store: Govt. Homoeopathy Dispensary- |
|---------------------------------------------------|-----------------|------------------------------------|----------------------------|----------------|----------------|-------------------|------------------------|-----------------|-------------------------------------|--------------------------------------------------|
| Home Stock Facility                               | y 🕨 Masters 🕨   | Reports 🕨 Regi                     | stration 🕨                 |                |                |                   |                        |                 |                                     |                                                  |
|                                                   |                 |                                    |                            |                |                |                   | Pat                    | ient Issue Desk |                                     |                                                  |
|                                                   | DDC Name        |                                    |                            |                |                |                   |                        |                 | OPD                                 |                                                  |
|                                                   |                 |                                    |                            |                |                |                   |                        |                 |                                     |                                                  |
|                                                   | OPD ID          | 24438933                           |                            |                | Patient :      | KAJAL DHRUW 671   | 2952                   |                 | OPD Date : 14-03-2024               |                                                  |
|                                                   | Patient Age     | 18 Year 0 Month                    | 0 Days                     |                | Gender :       | Female            |                        |                 | Patient Relationship : D/O KANHAIYA | A LAL DHRUW                                      |
|                                                   | Mob NO :        | 7999429371                         |                            |                |                |                   | National Action (1997) |                 |                                     |                                                  |
|                                                   | AdharNo         | 713350156282                       |                            |                | Doctor :       | DR S K RAM, MD(H  | om.) 5491              |                 | Diagnosis : Skin Diseases 144       |                                                  |
|                                                   | Address         | Ward No/Name :                     | -ARJUNI City:-AR           | JUNI NEAR K    | CALI MANDIR, A | RJUNI, BALODA-BAZ | ZAR                    |                 |                                     |                                                  |
|                                                   |                 |                                    |                            |                | lss            | sue               |                        |                 |                                     |                                                  |
| -                                                 |                 |                                    | Drug mad                   | e available    | issue desk     |                   |                        |                 |                                     | List Of Drugs To Be Issued                       |
|                                                   |                 | Note:                              | All Quantities             | are in ML/O    | Gram/Tab/Caj   | ps/Pills.         |                        |                 |                                     |                                                  |
| Show 10 🗸 entries                                 |                 |                                    |                            |                |                |                   | Se                     | arch:           |                                     |                                                  |
|                                                   | Item 🛓<br>code  | ItemName 븆                         | BatchNo 븆                  | EXP<br>Date    | Stock          | Issue Qty 🌲       | Action 🛊               |                 |                                     |                                                  |
|                                                   | AGH100<br>11588 | Arsenicum<br>sulphuratum<br>flavum | DL13070                    | 31-08-<br>2026 | 99             | 0                 | 00                     |                 |                                     |                                                  |
|                                                   | AGH173<br>11650 | Nitric acid                        | ADO67                      | 31-08-<br>2026 | 99             | 0                 | 0                      |                 |                                     |                                                  |
|                                                   | AGH87<br>11788  | Aconite<br>napellus                | DL2113062                  | 31-08-<br>2026 | 99             | 0                 | 0                      |                 |                                     |                                                  |
|                                                   | AGH88<br>11481  | Actea<br>racemosa                  | AD067                      | 31-08-<br>2026 | 99             | 0                 | 0                      |                 |                                     |                                                  |
|                                                   | AGH89<br>11480  | Aesculus<br>hippocastanum          | DL2113063                  | 31-08-<br>2026 | 99             | 0                 | 0                      |                 |                                     |                                                  |
|                                                   | AGH92<br>11478  | Alumina                            | DL2113065                  | 31-08-<br>2026 | 99             | 0                 | 0                      |                 |                                     |                                                  |
|                                                   | AGH95<br>11476  | Apis mellifica                     | DL13067                    | 31-08-<br>2026 | 80             | 0                 | 0                      |                 |                                     |                                                  |
|                                                   | 1000            |                                    |                            | 21 00          |                |                   |                        | 1               |                                     |                                                  |

Step 10) Report Section: Different types of reports available in DDC Login 1. Patient Issue Report:

| Home | Stock > | Facility 🕨 | Masters 🕨     | Reports >   |                         |          |                    |                                     |     |        |            |                    |  |  |  |
|------|---------|------------|---------------|-------------|-------------------------|----------|--------------------|-------------------------------------|-----|--------|------------|--------------------|--|--|--|
|      |         |            | OPD/IPD Batch |             |                         |          |                    |                                     |     |        |            |                    |  |  |  |
|      |         | EXCEL      | EXCEL         |             | sue Report              |          |                    |                                     |     |        |            |                    |  |  |  |
|      |         | Lacel      |               | Patient Iss | sue-Drug Wise           |          |                    |                                     |     |        |            |                    |  |  |  |
|      |         |            |               | OPD/IPD I   | Drug                    |          | Ward Issue         |                                     |     |        |            |                    |  |  |  |
|      |         |            |               | Patient Iss | sue - Nos               | e 01-12  | 2.2022 To Date     | 13-12-2022 Show                     |     |        |            |                    |  |  |  |
|      |         |            |               | OPD Dasht   | board                   |          |                    | 0101                                |     |        |            |                    |  |  |  |
|      |         | s          | Ward          | Current St  | ock Batch Wise Main S   | Store    |                    |                                     |     |        |            |                    |  |  |  |
|      |         | No.        | Name          | Drug Distri | ibution Report          | te       | Patient Name       | Diagnosis                           | Age | Gender | Mob No     | Issue Details      |  |  |  |
|      |         | 1          | opd room      | CHC, Lavan  | 5470/PT/07449/22-<br>23 | 13-12-22 | MANHARAN BANDHE    | eye.ear.pain.burn.other             | 54  | Male   | 8463818155 | Patient Issue Slip |  |  |  |
|      |         | 2          | opd room      | CHC, Lavan  | 5470/PT/07448/22-<br>23 | 13-12-22 | MANKI BAI          | HTN and DM                          | 50  | Female | 8435749172 | Patient Issue Slip |  |  |  |
|      |         | 3          | opd room      | CHC, Lavan  | 5470/PT/07451/22-<br>23 | 13-12-22 | RAGHUNATH PAIKRA   | Other<br>Headache,Weakness,Bodyache | 55  | Male   | 8463818155 | Patient Issue Slip |  |  |  |
|      |         | 4          | opd room      | CHC, Lavan  | 5470/PT/07450/22-<br>23 | 13-12-22 | RAGHUNATH PAIKRA   | Other<br>Headache,Weakness,Bodyache | 55  | Male   | 8463818155 | Patient Issue Slip |  |  |  |
|      |         | 5          | opd room      | CHC, Lavan  | 5470/PT/07447/22-<br>23 | 13-12-22 | SUNAINA BANJARE    | ANC                                 | 30  | Female | 9730004178 | Patient Issue Slip |  |  |  |
|      |         | 6          | opd room      | CHC, Lavan  | 5470/PT/07435/22-<br>23 | 12-12-22 | HARISH TIWARI      | BODY ACHE                           | 47  | Male   | 9111599716 | Patient Issue Slip |  |  |  |
|      |         | 7          | opd room      | CHC, Lavan  | 5470/PT/07430/22-<br>23 | 12-12-22 | RATI DAS MANIKPURI | BODY ACHE                           | 36  | Male   | 7803883475 | Patient Issue Slip |  |  |  |
|      |         | 8          | opd room      | CHC, Lavan  | 5470/PT/07438/22-<br>23 | 12-12-22 | SHIV PRASAD TANDAN | HAND PAIN                           | 51  | Male   | 9669088944 | Patient Issue Slip |  |  |  |
|      |         | 9          | opd room      | CHC, Lavan  | 5470/PT/07440/22-<br>23 | 12-12-22 | PRITI RAJAK        | ANC                                 | 22  | Female | 6266168960 | Patient Issue Slip |  |  |  |
|      |         | 10         | opd room      | CHC, Lavan  | 5470/PT/07441/22-<br>23 | 12-12-22 | LALITA KOTHARI     | eye.ear.pain.burn.other             | 40  | Female | 8719038984 | Patient Issue Slip |  |  |  |
|      |         | 11         | opd room      | CHC, Lavan  | 5470/PT/07428/22-       | 12-12-22 | SANGITA KENWAT     | FUNGAL INFECTION                    | 30  | Female | 7240909191 | Patient Issue Slip |  |  |  |

Step 10) Report Section: Different types of reports available in DDC Login 2. Patient Issue Report-Drug:

| Home | Stock ) | Facility             | Master               | rs 🕨 Rep        | orts 🕨        |              |                |                                                                                                    |            |      |                                                |                    |                            |                            |  |
|------|---------|----------------------|----------------------|-----------------|---------------|--------------|----------------|----------------------------------------------------------------------------------------------------|------------|------|------------------------------------------------|--------------------|----------------------------|----------------------------|--|
|      |         | EXCEL<br>Excel       |                      |                 |               |              |                | Datiant Taxua Danaut                                                                                           | . David    |      |                                                |                    |                            |                            |  |
|      |         | Issue Da<br>Issue Da | ate From:<br>ate To: | n: 10-12-2022   |               |              |                | Show                                                                                                    | . Drug     | brug |                                                |                    |                            |                            |  |
|      |         | S.No                 | OPDID,               | / Patient<br>ID | Issue<br>Date | Patient Name | Patient<br>Mob | Diagnosis                                                                                                    | Doctor     |      | Ite                                            | m Details          |                            |                            |  |
|      |         |                      | 1 5470222            |                 |               |              |                |                                                                                                    |            |      | Code                                           | Drug Name          | Issued<br>QTY              | Available/Not<br>Available |  |
|      |         | 1                    |                      | 238555862       | 10-12-<br>22  | ATISH KUMAR  | 6266123979     | 66123979 CHEST PAIN CHEST PAIN ARA. Arvind Tandan RMA D608 Diclofenac Potasium 10 D63M Multivitamin Capsule 10 | MR.Arvind  | D382 | Omeprazole 20mg<br>Cap                         | 10                 | Available                  |                            |  |
|      |         |                      |                      |                 |               |              |                |                                                                                                    | Available  |      |                                                |                    |                            |                            |  |
|      |         |                      |                      |                 |               |              |                |                                                                                                    |            | D63M | Multivitamin<br>Capsule                        | 10                 | Available                  |                            |  |
|      |         |                      |                      |                 |               |              |                |                                                                                                    |            | Code | Drug Name                                      | Issued<br>QTY      | Available/Not<br>Available |                            |  |
|      |         |                      |                      |                 |               |              |                |                                                                                                    |            | D171 | Diclofenac G                                   | iel                | 1 Available                |                            |  |
|      |         | 2                    | 5470222              | 38523495        | 10-12-        | BHAGWATI     | 6266027600     | BODY ACHE                                                                                                    | dr. Kavita | D51A | Ascorbic Acid (Vit<br>500mg Tabl               | C)<br>et 1         | 0 Available                |                            |  |
|      |         |                      |                      |                 | 22            | DHAGWATI     | 0200027000     | boothiche                                                                                                    | Sahu RMA   | D608 | Diclofenac Potasiu                             | m 1                | 0 Available                |                            |  |
|      |         |                      |                      |                 |               |              |                |                                                                                                    |            | D63M | Multivitamin Capsu                             | le 1               | 0 Available                |                            |  |
|      |         |                      |                      |                 |               |              |                |                                                                                                    |            | D85M | Calcium (Elementa<br>With Vit D3 Table<br>500n | al)<br>t - 1<br>1g | 0 Available                |                            |  |

# 3. Drug Distribution Report:

| Home      | Stock 🕨     | Facility 🕨   | Masters      | Reports                                                                   |                                                                                                    |      |
|-----------|-------------|--------------|--------------|---------------------------------------------------------------------------|----------------------------------------------------------------------------------------------------|------|
|           |             |              |              | OPD/IPD Batch                                                             |                                                                                                    |      |
|           |             | FYCEL        |              | Patient Issue Report                                                      |                                                                                                    |      |
|           |             |              |              | Patient Issue-Drug Wise                                                   |                                                                                                    |      |
|           |             | Excel        |              | Main Store OR OPD/IPD Stock                                               | rug Distribution Deport                                                                                                    |      |
|           |             |              |              | OPD/IPD Drug                                                              |                                                                                                    |      |
|           |             |              |              | Patient Issue - Nos                                                       | 2022 To Date 12 12 2022                                                                                                    |      |
|           |             |              |              | OPD Dashboard                                                             |                                                                                                    |      |
|           |             |              |              | Current Stock Batch Wise Main Store                                       |                                                                                                    |      |
|           |             | SI.<br>No.   | Drug<br>Code | Drug Distribution Report                                                  | Strength                                                                                                    | Qty  |
|           |             | 1            | D125         | Ciprofloxacin Eye Drops IP                                                | 0.3% w/v                                                                                                    | 3    |
|           |             | 2            | D132         | Clotrimozole Cream IP                                                     | 2% w/w                                                                                                    | 19   |
|           |             | 3            | D168         | Diclofenac Sodium Tab. IP                                                 | 50 mg enteric coated                                                                                                    | 180  |
|           |             | 4            | D17          | Aluminium Hydroxide + Magnesium Hydroxide (Antaci<br>chewable Tab. 500 mg | d) Each chewable Tab contains: Aluminium Hydroxide 250mg+Magnesium Hydroxide 250mg+Active<br>dimethicon/ simethicon 50mg (With Flavour) | 20   |
|           |             | 5            | D171         | Diclofenac Gel                                                            | Diclofenac sodium 1% W/W in a gel                                                                                                    | 53   |
|           |             | 6            | D192         | Doxycycline Cap. IP                                                       | 100 mg                                                                                                    | 10   |
|           |             | 7            | D221M        | Ferrous Sulphate and Folic Acid (Red color)                               | Sugar Coated tablet containing 60 mg elemental iron 500 mcg folic acid                                                                  | 1400 |
|           |             | 8            | D233         | Folic Acid Tab. IP                                                        | 5 mg                                                                                                    | 180  |
|           |             | 9            | D28          | Amoxycillin Cap. IP                                                       | 250 mg                                                                                                    | 905  |
|           |             | 10           | D333         | Metformin Tab. IP                                                         | 500 mg                                                                                                    | 935  |
|           |             | 11           | D345         | Metronidazole Tab. IP                                                     | 400 mg Film Coated                                                                                                    | 137  |
|           |             | 12           | D349         | Miconazole Nitrate 2% Cream IP                                            | 2 % w/w                                                                                                    | 1    |
|           |             | 13           | D382         | Omeprazole 20mg Cap                                                       | 20mg                                                                                                    | 1783 |
|           |             | 14           | D387         | ORS Powder IP                                                             | as per IP with flavour                                                                                                    | 5    |
|           |             | 15           | D395         | Paracetamol 500 mg Tab. IP                                                | 500 mg                                                                                                    | 847  |
|           |             | 16           | D514         | Sodium Valporate Control Release 200mg Tablet                             | 200 mg                                                                                                    | 60   |
|           |             | 17           | D51A         | Ascorbic Acid (Vit C) 500mg Tablet                                        | 500 mg                                                                                                    | 200  |
| 140 220 5 | NE 250 MIL- | 10-10-17-100 |              | Distribution Descent annual                                               | 667mg/ml                                                                                                    | 11   |

# 4. Current Stock of Main Store:

| Home | Stock > | Faci | lity           | Maste            | rs 🕨       | Reports 🕨                                                                                                 |                                    |                                                                                                    |                         |                    |                  |             |             |                               |  |  |
|------|---------|------|----------------|------------------|------------|----------------------------------------------------------------------------------------------------|------------------------------------|----------------------------------------------------------------------------------------------------|-------------------------|--------------------|------------------|-------------|-------------|-------------------------------|--|--|
|      |         | EX   | EXCEL<br>Excel |                  | a<br>Maria |                                                                                                    |                                    | OPD/IPD Batch<br>Patient Issue Report<br>Patient Issue-Drug Wise<br>Main Store OR OPD/IPD Stock<br>OPD/IPD Drug<br>Patient Issue - Nos<br>OPD Dashboard | ain Store<br>Select Ite | Curren<br>:mType   | t Stock-Bat      | chwise      |             |                               |  |  |
|      |         |      | SI.<br>No.     | Facility<br>Name | Dr<br>Co   | Current Stock Batch Wise Main Store<br>Drug Distribution Report                                           |                                    | Unit                                                                                                    | Item Type               | Available<br>Stock | Reserve<br>Stock | Batch No    | Expiry Date | Category<br>Name              |  |  |
|      |         |      | 1              | CHC,<br>Lavan    | BD2        | Bandage 2inch-Length size 3 meter                                                                         |                                    | Nos                                                                                                    | OTHER                   | 112                | <u>0</u>         | CGB010422   | 31-03-25    | CONSUMABLE<br>AND<br>SURGICAL |  |  |
|      |         |      | 2              | CHC,<br>Lavan    | BD4        | Bandage 4 inch-Length size 3 meter                                                                        |                                    | nos                                                                                                    | OTHER                   | 1408               | <u>0</u>         | CGB020822   | 31-07-25    | CONSUMABLE<br>AND<br>SURGICAL |  |  |
|      |         |      | 3              | CHC,<br>Lavan    | C114       | Surgical Blade size 22-22                                                                                 |                                    | 1                                                                                                    | OTHER                   | 4600               | Q                | BOPA        | 31-01-25    | CONSUMABLE<br>AND<br>SURGICAL |  |  |
|      |         |      | 4              | CHC,<br>Lavan    | C12        | AMBU Bag (Long lasting)-Adult                                                                             |                                    | Nos                                                                                                    | OTHER                   | 3                  | Q                | 1000482004  | 31-01-26    | CONSUMABLE<br>AND<br>SURGICAL |  |  |
|      |         |      | 5              | CHC,<br>Lavan    | C13        | AMBU Bag (Long lasting) Pediatrics-                                                                       | Pediatrics                         | Nos                                                                                                    | OTHER                   | 3                  | 0                | 1000482002  | 31-01-26    | CONSUMABLE<br>AND<br>SURGICAL |  |  |
|      |         |      | 6              | CHC,<br>Lavan    | C39        | Sterile hypodermic Syrings for sinle<br>hypodermic needles 5ml. Size of nee<br>syringe 24 G x 1 inch-5 ml | use with sterile<br>edle for disp. | Nos                                                                                                    | OTHER                   | 500                | <u>0</u>         | B2005155    | 30-04-25    | CONSUMABLE<br>AND<br>SURGICAL |  |  |
|      |         |      | 7              | CHC,<br>Lavan    | C41        | Disposable Syringes With Needle CG                                                                        | S-20cc                             | 1                                                                                                    | OTHER                   | 40                 | <u>0</u>         | 20KR0720208 | 30-06-23    | CONSUMABLE<br>AND<br>SURGICAL |  |  |
|      |         |      | 8              | CHC,<br>Lavan    | C56M       | Foleys Urinary Catheter Size 22 22-2                                                                      | 22                                 | Nos                                                                                                    | OTHER                   | 260                | <u>0</u>         | 22F37       | 31-05-27    |                               |  |  |

# 2. Drug Distribution Report:

| Home     | Stock 🕨    | Facility 🕨   | Masters      | Reports                                                                     |                                                                                                    |      |
|----------|------------|--------------|--------------|-----------------------------------------------------------------------------|----------------------------------------------------------------------------------------------------|------|
|          |            |              |              | OPD/IPD Batch                                                               |                                                                                                    |      |
|          |            | EVAD         |              | Patient Issue Report                                                        |                                                                                                    |      |
|          |            |              |              | Patient Issue-Drug Wise                                                     |                                                                                                    |      |
|          |            | Excel        |              | Main Store OR OPD/IPD Stock                                                 | us Distribution Donort                                                                                                    |      |
|          |            |              |              | OPD/IPD Drug                                                                |                                                                                                    |      |
|          |            |              |              | Patient Issue - Nos                                                         | 22 To Date 12.12.2022 Show                                                                                                    |      |
|          |            |              |              | OPD Dashboard                                                               |                                                                                                    |      |
|          |            |              |              | Current Stock Batch Wise Main Store                                         |                                                                                                    |      |
|          |            | SI.<br>No.   | Drug<br>Code | Drug Distribution Report                                                    | Strength                                                                                                    | Qty  |
|          |            | 1            | D125         | Ciprofloxacin Eye Drops IP                                                  | 0.3% w/v                                                                                                    | 3    |
|          |            | 2            | D132         | Clotrimozole Cream IP                                                       | 2% w/w                                                                                                    | 19   |
|          |            | 3            | D168         | Diclofenac Sodium Tab. IP                                                   | 50 mg enteric coated                                                                                                    | 180  |
|          |            | 4            | D17          | Aluminium Hydroxide + Magnesium Hydroxide (Antacid)<br>chewable Tab. 500 mg | Each chewable Tab contains: Aluminium Hydroxide 250mg+Magnesium Hydroxide 250mg+Active<br>dimethicon/ simethicon 50mg (With Flavour) | 20   |
|          |            | 5            | D171         | Diclofenac Gel                                                              | Diclofenac sodium 1% W/W in a gel                                                                                                    | 53   |
|          |            | 6            | D192         | Doxycycline Cap. IP                                                         | 100 mg                                                                                                    | 10   |
|          |            | 7            | D221M        | Ferrous Sulphate and Folic Acid (Red color)                                 | Sugar Coated tablet containing 60 mg elemental iron 500 mcg folic acid                                                               | 1400 |
|          |            | 8            | D233         | Folic Acid Tab. IP                                                          | 5 mg                                                                                                    | 180  |
|          |            | 9            | D28          | Amoxycillin Cap. IP                                                         | 250 mg                                                                                                    | 905  |
|          |            | 10           | D333         | Metformin Tab. IP                                                           | 500 mg                                                                                                    | 935  |
|          |            | 11           | D345         | Metronidazole Tab. IP                                                       | 400 mg Film Coated                                                                                                    | 137  |
|          |            | 12           | D349         | Miconazole Nitrate 2% Cream IP                                              | 2 % w/w                                                                                                    | 1    |
|          |            | 13           | D382         | Omeprazole 20mg Cap                                                         | 20mg                                                                                                    | 1783 |
|          |            | 14           | D387         | ORS Powder IP                                                               | as per IP with flavour                                                                                                    | 5    |
|          |            | 15           | D395         | Paracetamol 500 mg Tab. IP                                                  | 500 mg                                                                                                    | 847  |
|          |            | 16           | D514         | Sodium Valporate Control Release 200mg Tablet                               | 200 mg                                                                                                    | 60   |
|          |            | 17           | D51A         | Ascorbic Acid (Vit C) 500mg Tablet                                          | 500 mg                                                                                                    | 200  |
| 10 220 2 | NE 250 ML- | 10-10-17-100 |              | Distribution Barriet and                                                    | 667mg/ml                                                                                                    | 11   |

# 5. OPD Dashboard:

| Home      | Stoc | k 🕨 Facility )    | Masters          | Reports 🕨          |                        |        |                               |                  |                               |                                   |
|-----------|------|-------------------|------------------|--------------------|------------------------|--------|-------------------------------|------------------|-------------------------------|-----------------------------------|
|           | ľ    | Number of dr      | ugs made av      | vailable /not a    | vailable               |        |                               | Doctor           | OPD Details                   |                                   |
| $\bigcap$ | Fro  | om Date 13-12-20  | 22 🔢 🧰 To I      | Date 13-12-2022    | Show                   | F      | From Date 13-1                | 2-2022           | To Date 13-12-2022            | Show                              |
| Sr.       | No.  | Issue Date        | No of<br>Patient | Available<br>Drugs | Not Available<br>Drugs | Sr.No. | Doctor                        | No of<br>Patient | No of drugs<br>made available | No of drugs made<br>not available |
|           | 1    | <u>13-12-2022</u> | 4                | 11                 | 0                      | 1      | <u>dr. Navdeep</u><br>Bandhe  | <u>3</u>         | 8                             | 0                                 |
|           |      |                   |                  |                    |                        | 2      | <u>dr. Kavita</u><br>Sahu RMA | 1                | 4                             | 0                                 |
|           |      |                   |                  |                    |                        |        |                               | •                |                               |                                   |
|           |      |                   |                  |                    |                        |        |                               |                  |                               |                                   |
|           |      |                   |                  |                    |                        |        |                               |                  |                               |                                   |
|           |      |                   |                  |                    |                        | )(     |                               |                  |                               |                                   |
| $\sim$    |      |                   |                  |                    |                        |        |                               |                  |                               |                                   |

**Thank You**